## Tutoriel : Utilisation de la plateforme ladigitale

## Comment enregistrer sa présentation audio et la partager ?

- 1. Se rendre sur le site ladigitale : <u>https://ladigitale.dev/</u>
- 2. Choisir, en bas de la page « Digirecord »

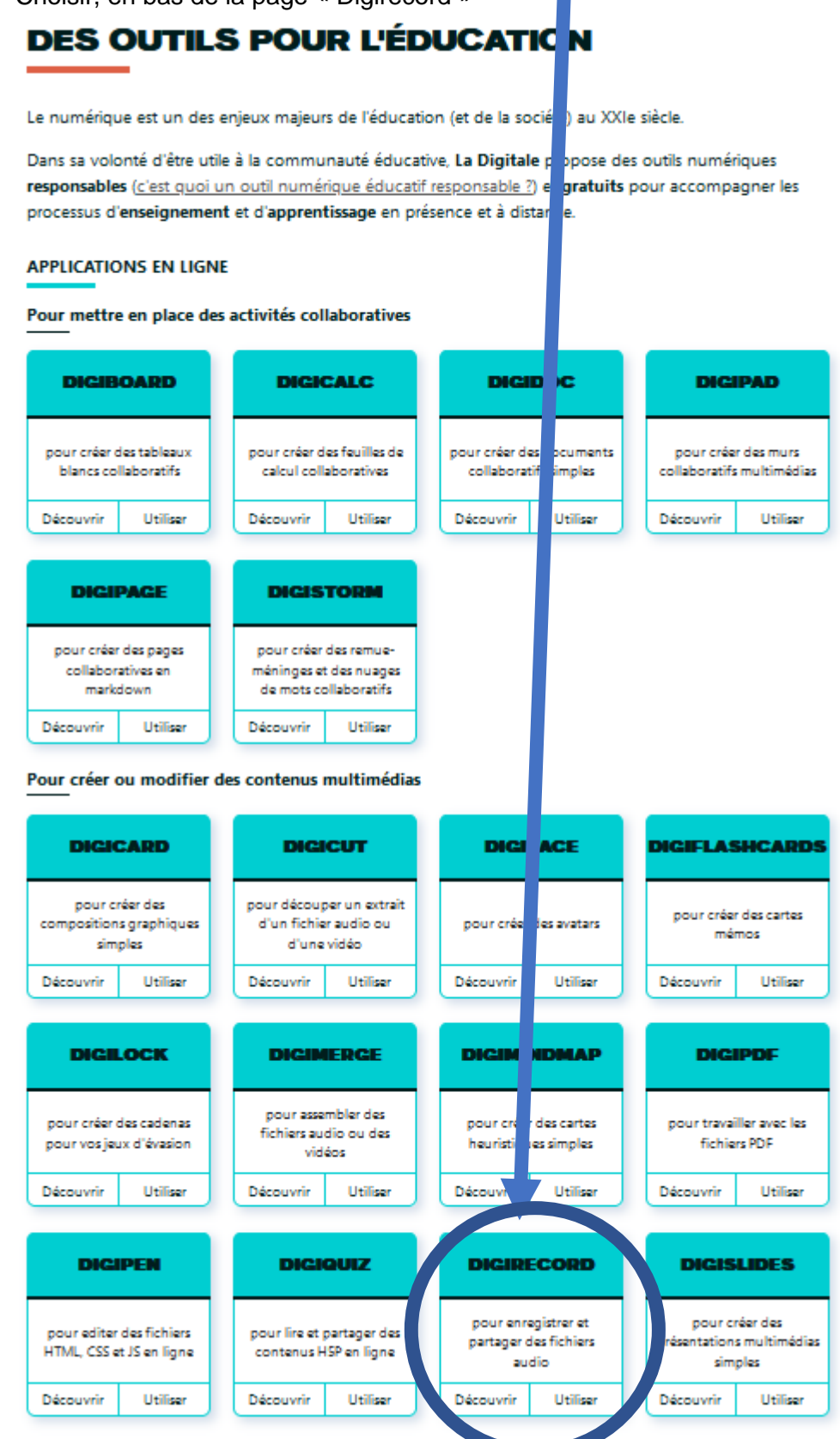

- 3. Cliquer sur utiliser
- 4. Quand vous êtes prêt à enregistrer, cliquer sur « enregistrer audio »

## **Digirecord by La Digitale**

Digirecord permet d'enregistrer et de partager des fichiers audio.

| ENREGISTRER AUDIO                   |
|-------------------------------------|
|                                     |
|                                     |
| Je souhaite apporter mon soutien ♥. |
| 2022 - La Digitale - Code source -  |

5. Enregistrer votre discours.

ATTENTION : l'ensemble de la production orale ne doit pas dépasser 2 minutes.

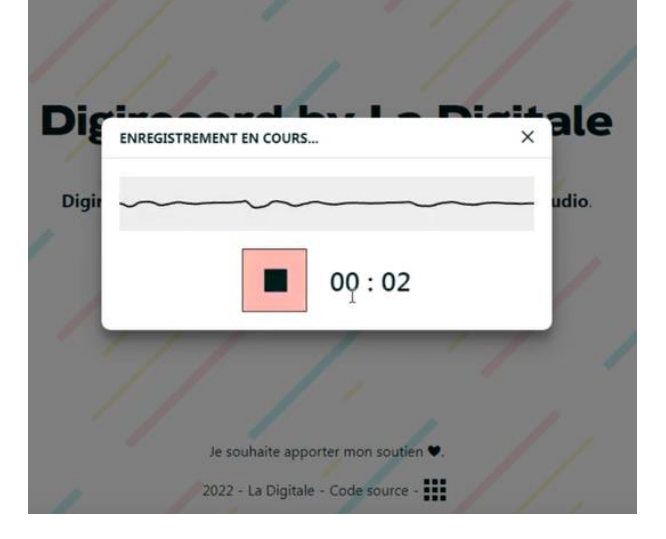

6. Réécouter votre production

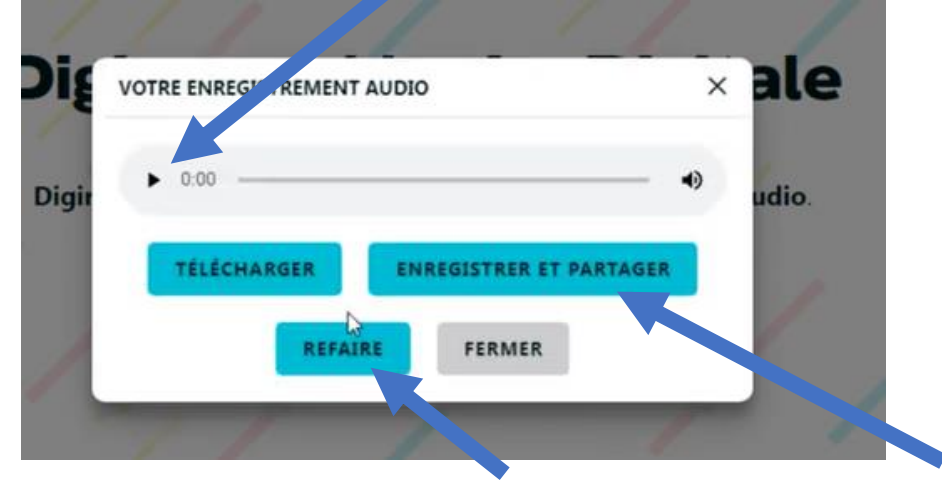

- 7. Si vous n'êtes pas satisfait, choisir « refaire », si non, choisir « enregistrer et partager ».
- 8. Quand vous enregistrez et partagez votre production, vous devez compléter :

- → Le nom de l'enregistrement : « ETLV-groupe\* » (\*= numero de votre groupe donné en classe)
- → Choisir la question secrète « Quel est mon mot préféré ? » dans le menu déroulant

|                                                                                                    | VOTRE ENREGISTREM                                                                                                    | ENT AUDIO                                                                   |                                                       | ×                                   |                |          |
|----------------------------------------------------------------------------------------------------|----------------------------------------------------------------------------------------------------|-----------------------------------------------------------------------------|-------------------------------------------------------|-------------------------------------|----------------|----------|
|                                                                                                    | ► 0:01 / 0:02 —                                                                                                    |                                                                             | •                                                     | :                                   |                |          |
|                                                                                                    | Nom de l'enregistremer                                                                                                    | nt                                                                          |                                                       |                                     |                |          |
|                                                                                                    | ETLV-groupe*                                                                                                    |                                                                             |                                                       |                                     |                |          |
|                                                                                                    | Question secrète                                                                                                    |                                                                             |                                                       |                                     |                |          |
|                                                                                                    | Quel est mon mot p                                                                                                    | oréféré ?                                                                   |                                                       | •                                   |                |          |
|                                                                                                    | Réponse secrète (pour s                                                                                                    | uppression de l'audio)                                                      |                                                       |                                     |                |          |
|                                                                                                    | Vacances                                                                                                    | I                                                                           |                                                       |                                     |                |          |
|                                                                                                    |                                                                                                    |                                                                             |                                                       |                                     |                |          |
|                                                                                                    | AN                                                                                                    | NULER                                                                       | DER                                                   |                                     |                |          |
| → Saisir la rép<br>9. Valider. (Patien<br><sup>r</sup> LV-groupe*                                                                                                    | oonse secrète : « <b>Vacar</b><br>tez pendant la création                                                                                                 | n <b>ces</b> »<br>du fichier)                                               |                                                       |                                     |                |          |
| <ul> <li>→ Saisir la rép</li> <li>9. Valider. (Patien</li> <li><b>rLV-groupe*</b></li> <li>0.00 / 0.02</li> <li>10. Télécharger, pa</li> <li>11. Enregistrer le fi</li> <li>12. Envoyer aux er</li> <li>a. le lien v</li> <li>b. Le qr-co</li> </ul>                                                             | ar sécurité votre produc<br>chier sur votre clé usb.<br>nseignants d'ETLV, via<br>ers votre production, er<br>ode généré en cliquant                      | nces »<br>du fichier)<br>tion.<br>la messagerie mbr<br>le copiant ici.      | n :                                                   | TÉ                                  | — ♣            | 3 6 7    |
| <ul> <li>→ Saisir la rép</li> <li>9. Valider. (Patien</li> <li><b>rLV-groupe*</b></li> <li>10. Télécharger, pa</li> <li>11. Enregistrer le fi</li> <li>12. Envoyer aux er</li> <li>a. le lien v</li> <li>b. Le qr-co</li> </ul> Digirecord by L                                                                  | ar sécurité votre produc<br>chier sur votre clé usb.<br>nseignants d'ETLV, via<br>ers votre production, er<br>ode généré en cliquant                      | nces »<br>n du fichier)<br>:tion.<br>la messagerie mbr<br>n le copiant ici. | n :                                                   | TÉ                                  | — ◀)<br>LÉCHAR | :<br>SEF |
| <ul> <li>→ Saisir la rép</li> <li>9. Valider. (Patien</li> <li><b>TLV-groupe*</b></li> <li>10. Télécharger, pa</li> <li>11. Enregistrer le fi</li> <li>12. Envoyer aux er</li> <li>a. le lien v</li> <li>b. Le qr-co</li> <li>Digirecord by L</li> </ul>                                                         | ar sécurité votre produc<br>chier sur votre clé usb.<br>nseignants d'ETLV, via<br>ers votre production, er<br>ode généré en cliquant                      | nces »<br>du fichier)<br>:tion.<br>la messagerie mbr<br>n le copiant ici.   | n :<br>Lien et code 0                                 |                                     |                | ER       |
| <ul> <li>→ Saisir la rép</li> <li>9. Valider. (Patien</li> <li><b>TLV-groupe*</b></li> <li>10. Télécharger, pa</li> <li>11. Enregistrer le fi</li> <li>12. Envoyer aux er</li> <li>a. le lien v</li> <li>b. Le qr-cc</li> <li><b>Digirecord by L</b></li> <li>ETLV-groupe*</li> </ul>                            | ar sécurité votre produc<br>chier sur votre clé usb.<br>nseignants d'ETLV, via<br>ers votre production, er<br>ode généré en cliquant                      | nces »<br>du fichier)<br>:tion.<br>la messagerie mbr<br>n le copiant ici.   | n :<br>Lien et code (<br>https://lad                  | TÉ<br>QR :<br>digitale.dev/di       |                |          |
| <ul> <li>→ Saisir la rép</li> <li>9. Valider. (Patien</li> <li>TLV-groupe*</li> <li>0.00 / 0.02</li> <li>10. Télécharger, pa</li> <li>11. Enregistrer le fi</li> <li>12. Envoyer aux er         <ul> <li>a. le lien v</li> <li>b. Le qr-cc</li> </ul> </li> <li>Digirecord by L</li> <li>ETLV-groupe*</li> </ul> | ar sécurité votre produc<br>chier sur votre clé usb.<br>nseignants d'ETLV, via<br>ers votre production, er<br>ode généré en cliquant<br><b>a Digitale</b> | nces »<br>du fichier)<br>tion.<br>la messagerie mbr<br>n le copiant ici.    | n :<br>Lien et code (<br>https://lad<br>Code d'intégr | QR :<br>digitale.dev/di<br>ration : |                | i<br>SEF |